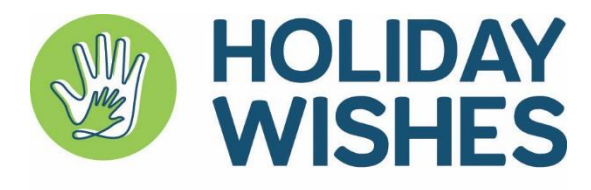

A program of PARTNERSHIPS for Children

## How to Submit a Child

The Holiday Wishes Program turns wishes into gifts for youth connected to CPS care. Below are instructions on how to submit youth to the program. You can also <u>click here</u> to watch a short instructional video.

How to submit a youth:

- 1. <u>CLICK HERE</u> below to open the Holiday Wishes form or scan the QR code below.
  - a. PLEASE NOTE If you have not participated in the program previously you will go to step 2.
  - b. PLEASE NOTE If you have participated in the program previously, please skip to step 4.
- 2. Click the link "Click here to add yourself" and complete the form with your information.
- 3. Return to the previous page and hit REFRESH.
- 4. Click "ADD" and select yourself from the list. You can type at the top to filter to your name.
  - a. You must use last name to search the list.
- 5. Enter all youth's information.
  - a. Please add as much info as possible and include all info needed (i.e. if a youth is asking for clothing, please enter all sizes needed).
  - b. Personal info should include a child's interests and favorites. This helps sponsors provide gifts the youth will enjoy.
- 6. Click "Submit" at the bottom of the page.
  - a. If all fields are entered correctly, you will receive a thank you message.
- 7. Click the red button reading "Add Another Youth" and repeat steps 4-6 for all youth that will participate in the program.

We appreciate your time and willingness to participate in this program. Our goal is to ensure every child has a nice holiday; we can't do it without you!

For more information visit

partnershipsforchildren.org/caseworkers

Questions?

peyton@partnershipsforchildren.org

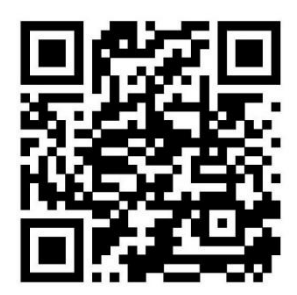